전체 목록 보기

- 2024년도 아이돌봄 지원사업 안내 · 2024-01-03
- 2024년 연차 신청 안내 · 2024-01-17
- 아이돌보미 홈페이지 매뉴얼 v1.0 · 2023-09-07

아이글모미 시원·공시사랑·활동수당 및 급여·아이돌보미 선발·모집공고

care.idolbom.go.kr
 아이돌보미 시스템

.

E VIEW □ 이미지 Q 지식iN 은 인플루언서 ○ 동영상 읍 쇼핑 □ > ···

#### N 아이돌보미 시스템

····· - Q

#### '아이돌보미 시스템' 웹사이트 클릭

1. 네이버에서 '아이돌보미 시스템' 검색 후

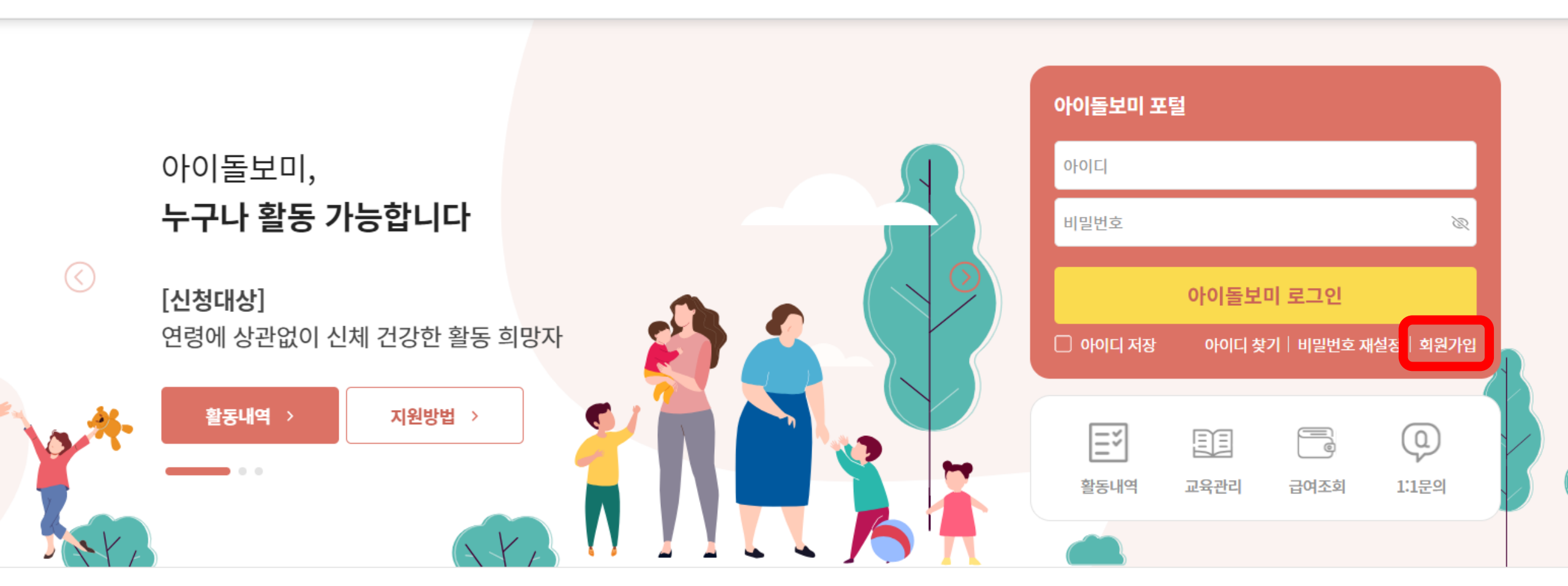

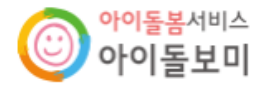

아이돌봄사업이란? 아이돌보미 활동 지원 및 양성

정보마당

2. 회원가입

 $\equiv$ 

## 3. 회원가입 절차 진행(모든 항목 입력 후, '회원가입' 클릭)

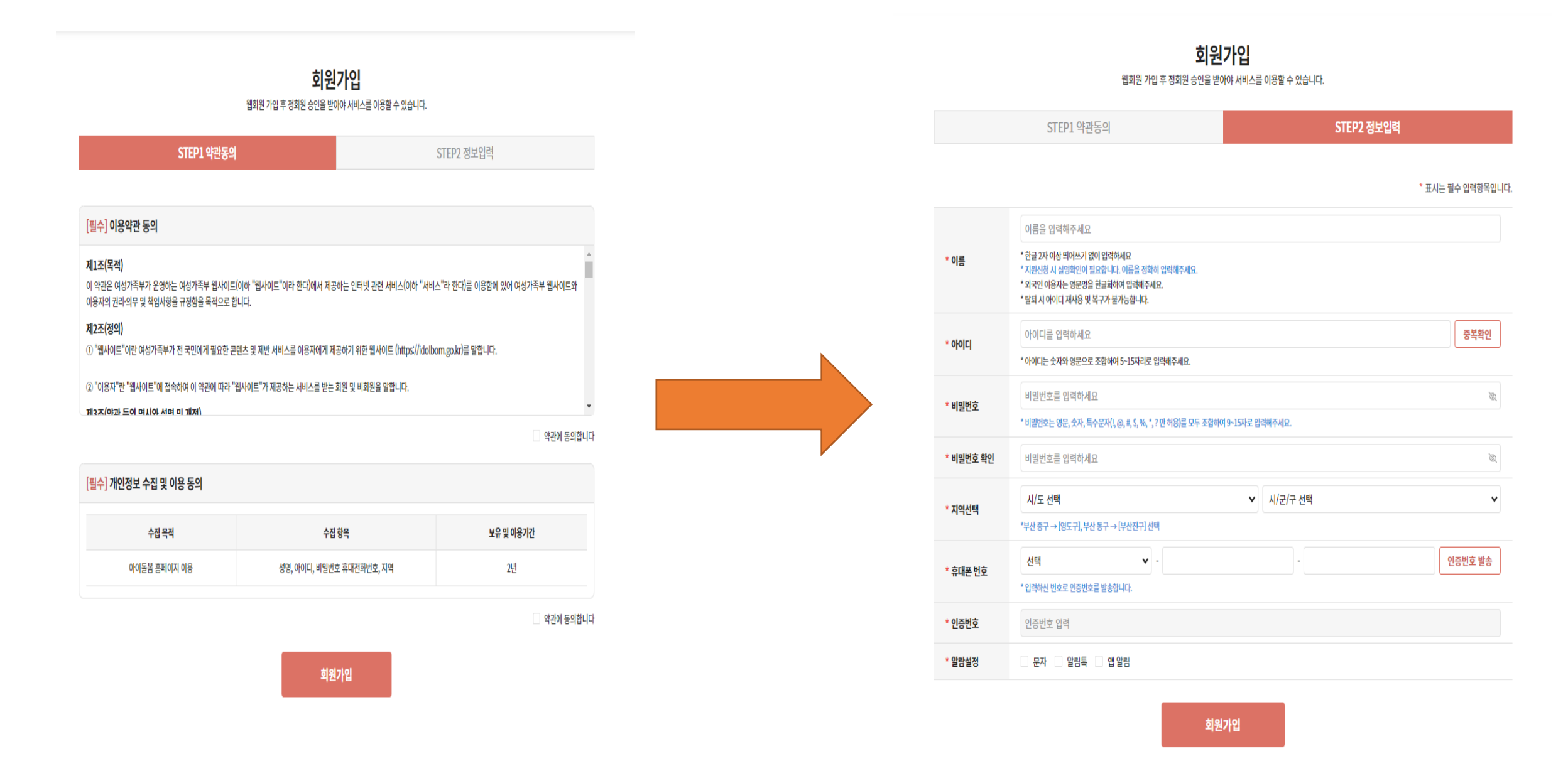

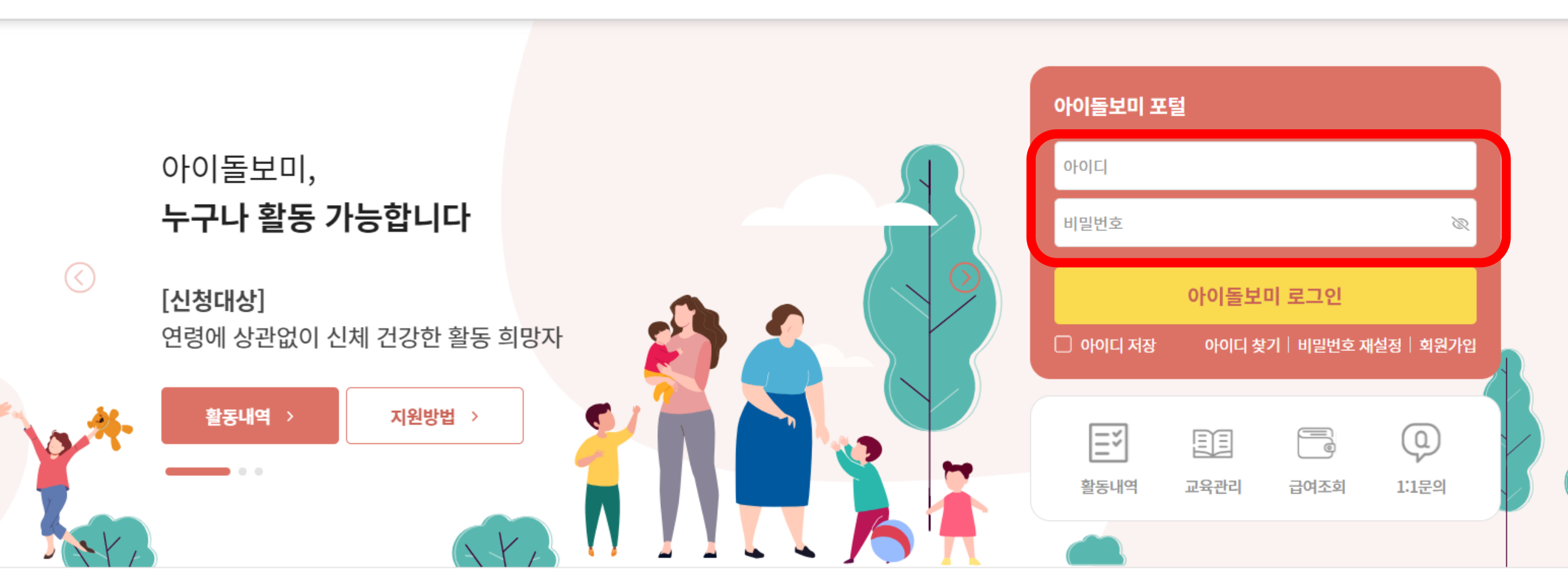

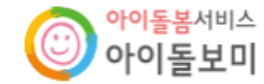

아이돌봄사업이란? 아이돌보미 활동

지원 및 양성 정보마당

4. 로그인(회원가입 시 만든 아이디와 비밀번호 입력)

 $\equiv$ 

### 5. 지원 및 양성-모집공고 클릭

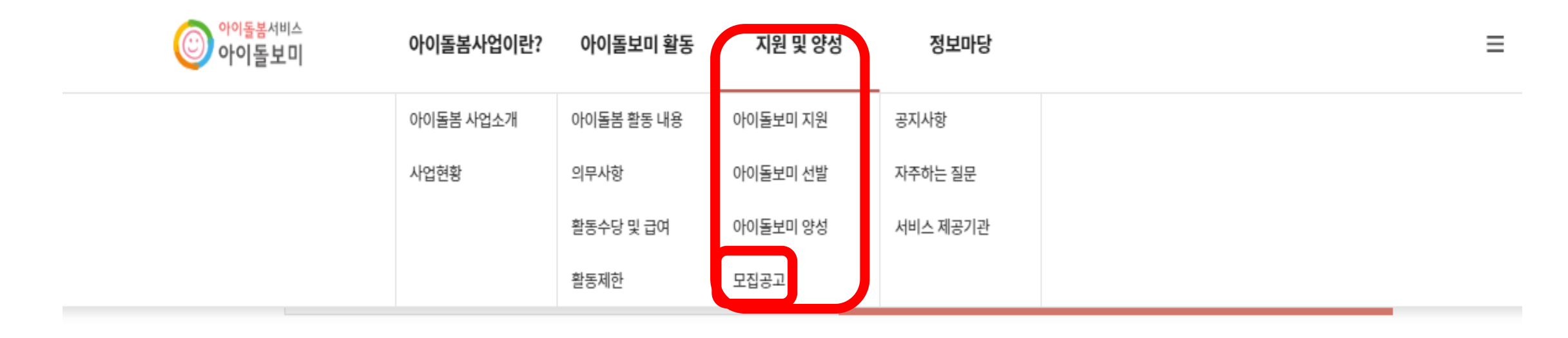

\* 표시는 필수 입력항목입니다.

이르으 이려체조비이

### 6. 지역(전체) 클릭-인천광역시 클릭 후 조회

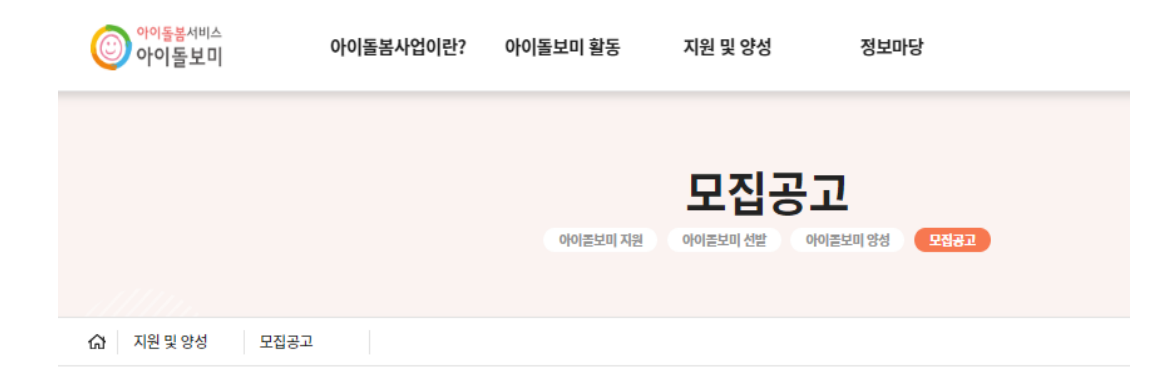

| 아이돌보미 지원 신청 및 아이돌봄활동 절차                                                                                                    |
|----------------------------------------------------------------------------------------------------|
| 지원서 작성 → 서류·면접심사 → 선발 → 양성교육 → 현장실습 → 근로계약체결 → 아이돌봄활동                                                                                                    |
| <ul> <li>지원신청 후에는 합격 또는 불합격 여부가 확정되기 전까지 다른 모집공고에 지원하실 수 없습니다.</li> <li>기존 아이돌보미 활동자는 퇴사하여 소속이 없는 경우에만 신규 지원 신청이 가능합니다.</li> <li>지원신청서 작성 시 필수 첨부서류가 있으니, 모집요강을 참조하시어 사전에 준비하시기 바랍니다.</li> </ul> |

|    | 지역(전체)         | ~ |     | 모집상태(전체) |      |                      |     | ~      |
|----|----------------|---|-----|----------|------|----------------------|-----|--------|
|    | 지역(전체)         |   |     |          |      |                      |     |        |
|    | 서울특별시          |   |     |          |      |                      |     |        |
|    | 부산광역시<br>대구광역시 |   |     |          |      |                      |     |        |
|    | 인천광역시          |   |     |          |      | 1원 신청한 공고 보기         | 조   | গ্র    |
|    | 광주광역시          |   |     |          |      |                      |     |        |
|    | 대전광역시          |   |     |          |      |                      |     |        |
|    | 울산광역시          |   |     |          |      |                      |     |        |
| 번  | 세종특별자치시        |   |     |          | 모집인원 | 모집기간                 |     | 모집기관   |
|    | 경기도            |   |     |          |      |                      |     |        |
| 32 | 강원특별자치도        |   | ¢ŀ. |          | 0명   | 2024.01.29 ~ 2024.02 | .12 | 서울 성동구 |

| 번호 모집상태 | 공고명                                  | 모집안원 | 모집기간                    | 모집기관   |
|---------|--------------------------------------|------|-------------------------|--------|
| 모집중     | <u>2024 부평구 아이돌보미</u> <u>정시모집 1차</u> | 0명   | 2024.01.29 ~ 2024.02.14 | 인천 부평구 |

| 인천광역시      | ~ | 모집상태(전체) |              | ~  |
|------------|---|----------|--------------|----|
| 공고명을 입력하세요 |   |          |              |    |
|            |   |          | 지원 신청한 공고 보기 | 조회 |

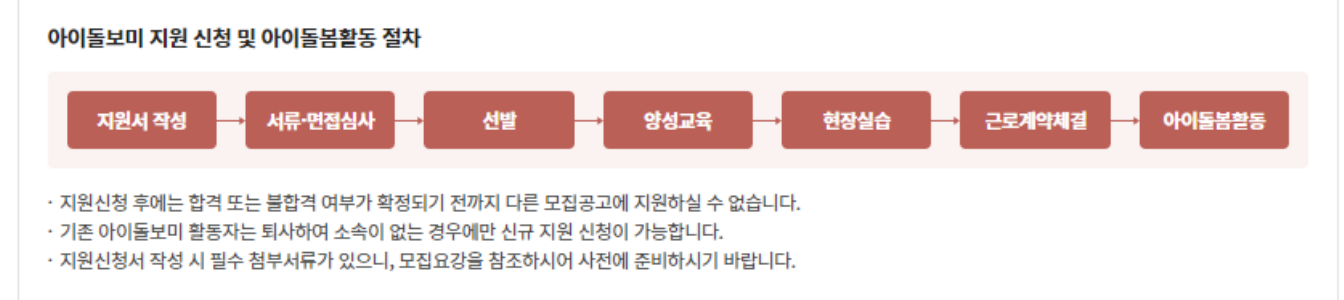

|                | 모집공고                            |  |  |  |
|----------------|---------------------------------|--|--|--|
|                | 아이골보미 지원 아이골보미 선발 아이골보미 양성 모접공고 |  |  |  |
|                |                                 |  |  |  |
| 🕼 지원 및 양성 모집공고 |                                 |  |  |  |

#### 7. '2024 부평구 아이돌보미 정시모집 1차' 공고명 찾아서 클릭

### 8. 모집내용을 상세히 읽은 후, 첨부파일 '★아이돌보미 신청서' 클릭하여 다운로드

♠ 〉 지원 및 양성 〉 모집공고

모집공고

ē

#### 기본 정보

| 공고명            | 2024 부평구 아이돌보미 정시모집 1차 |
|----------------|------------------------|
| 모집기관           |                        |
| 모집기간           |                        |
| 모집인원           |                        |
| 제출서류<br>(준비서류) |                        |
| 첨부파일           | ★아이돌보미 신청서.hwp         |
| 모집 내용          |                        |

# 9. '★아이돌보미 신청서' 한글파일 열어서 작성 후 '바탕화면'에 저장하고 모집내용 맨 아래의 '<mark>지원신청</mark>' 클릭

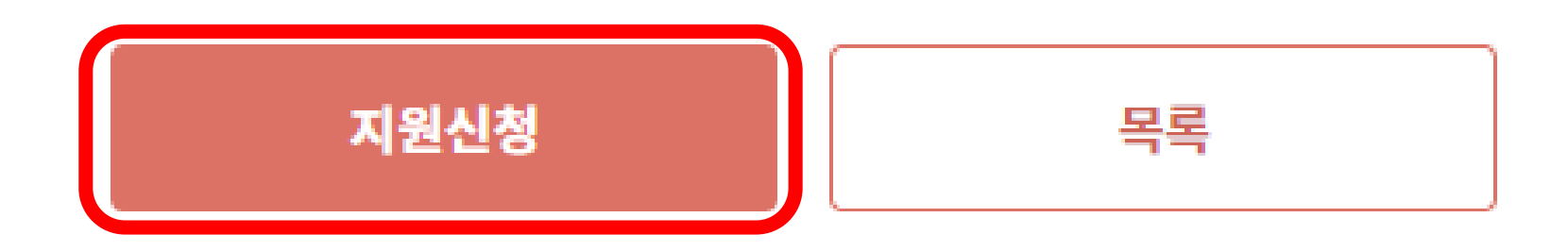

# 10. '<mark>신청서</mark>' 작성 - <mark>자기소개서</mark> 작성 필수!

|                                              |                                                                                                    |                           | 보유 자격증 (선택)    |                                                  |                                |      | 추가                |
|----------------------------------------------|----------------------------------------------------------------------------------------------------|---------------------------|----------------|--------------------------------------------------|--------------------------------|------|-------------------|
|                                              | 지원 신청시                                                                                                    | 지원 신청서 작성                 |                | <b>ч</b>                                         | 자격증명                           | 증빙서류 | 변경                |
|                                              | 아이놀모비 사원 아이놀모비 선말 이                                                                                                    | 아이들고미 상징 모습용고             |                |                                                  | 데이터가 없습니다.                     |      |                   |
| 🕼 지원 및 양성                                    | 모집공고                                                                                                    |                           | 아이돌봄 관련 경력 (선택 | ¥)                                               |                                |      | 추가                |
| 지원 신청서 작성                                    | 유의사항                                                                                                    |                           | 기관명            | 근무기간                                             | 활동내용                           | 증빙서류 | 변경                |
| · 보유 자격증, 아이<br>· 첨부파일은 사진 모<br>· 기재 내용이 사실과 | 돌봄 관련 경력, 취업취약계층 여부는 해당하는 경우만 실명인증 후 관련 서류를 제출하세요.<br>E는 스캔 이미지로 대체 가능하나, 추후 서비스제공기관에서 서류 제출을 요구할 수 있습니다.<br>P. 다르거나 채용에 관한 규정을 위반할 경우 채용은 정지 또는 무효 처리되며, 합격 후에도 위반사항 | 이 발견되면 채용이 취소될 수 있습니다.    |                |                                                  | 데이터가 없습니다.                     |      |                   |
| 공고명                                          |                                                                                                    |                           | 자기소개서 (선택)     |                                                  |                                |      | * 300자 이내로 작성하세요. |
| 모집기관                                         |                                                                                                    |                           |                |                                                  |                                |      |                   |
| 필수 입력                                        |                                                                                                    |                           |                |                                                  |                                |      |                   |
| 이름                                           |                                                                                                    |                           | 추가 제출 서류 (선택)  |                                                  |                                |      |                   |
| 휴대전화번호                                       |                                                                                                    |                           |                |                                                  |                                |      |                   |
| * 주소                                         |                                                                                                    | 주소검색                      | 신청 시 제출서류      | 파일점무<br>※ 최대 3개까지 첨부 가능<br>※ 아이들보이 시청서 조미들루보 아이! | 특비미 양성교육 스로주 사본 두 필요하 서트를 첨보하. | ulo. | 섬무                |
| * 양육경험                                       | 0                                                                                                    | 년                         |                | **************************************           |                                | 4    |                   |
| * 주민등록번호                                     | 개인정보의 수집 및 이용, 제3자 제공에 대한 통                                                                                                    | 5의<br>실명인증<br>자도드로바지무자 이려 |                |                                                  |                                | 제출   |                   |

# 11. '신청서' 작성\_9번 '바탕화면'에 저장한 ' ★아이돌보미 신청서' 파일첨부 후 제출

| 보유 자격증 (선택)            |                                        |                           |      | 추가                |
|------------------------|----------------------------------------|---------------------------|------|-------------------|
| 취득일자                   | 2                                      | 다격증명                      | 증빙서류 | 변경                |
|                        |                                        | 데이터가 없습니다.                |      |                   |
| 아이돌봄 관련 경력 (선택)        |                                        |                           |      | 추가                |
| 기관명                    | 근무기간                                   | 활동내용                      | 증빙서류 | 변경                |
|                        |                                        | 데이터가 없습니다.                |      |                   |
| 자기소개서 (선택)             |                                        |                           |      | * 300자 이내로 작성하세요. |
|                        |                                        |                           |      |                   |
| 추가 제출 서류 (선택)          |                                        |                           |      |                   |
| 파일                     | 실첨부                                    |                           |      | 첨부                |
| 신청 시 제출서류<br>※ 최이<br>아 | 대 3개까지 첨부 가능<br>이돌보미 신청서, 주민등록본, 아이돌보미 | 양성교육 수료증 사본 등 필요한 서류를 첨부히 | 세요.  |                   |
|                        |                                        |                           |      |                   |

제출